## Updating the Driver - Window XP

To update the driver software, you need to replace the older version residing on your PC with the recent version.

The procedure for updating the Driver is described below.

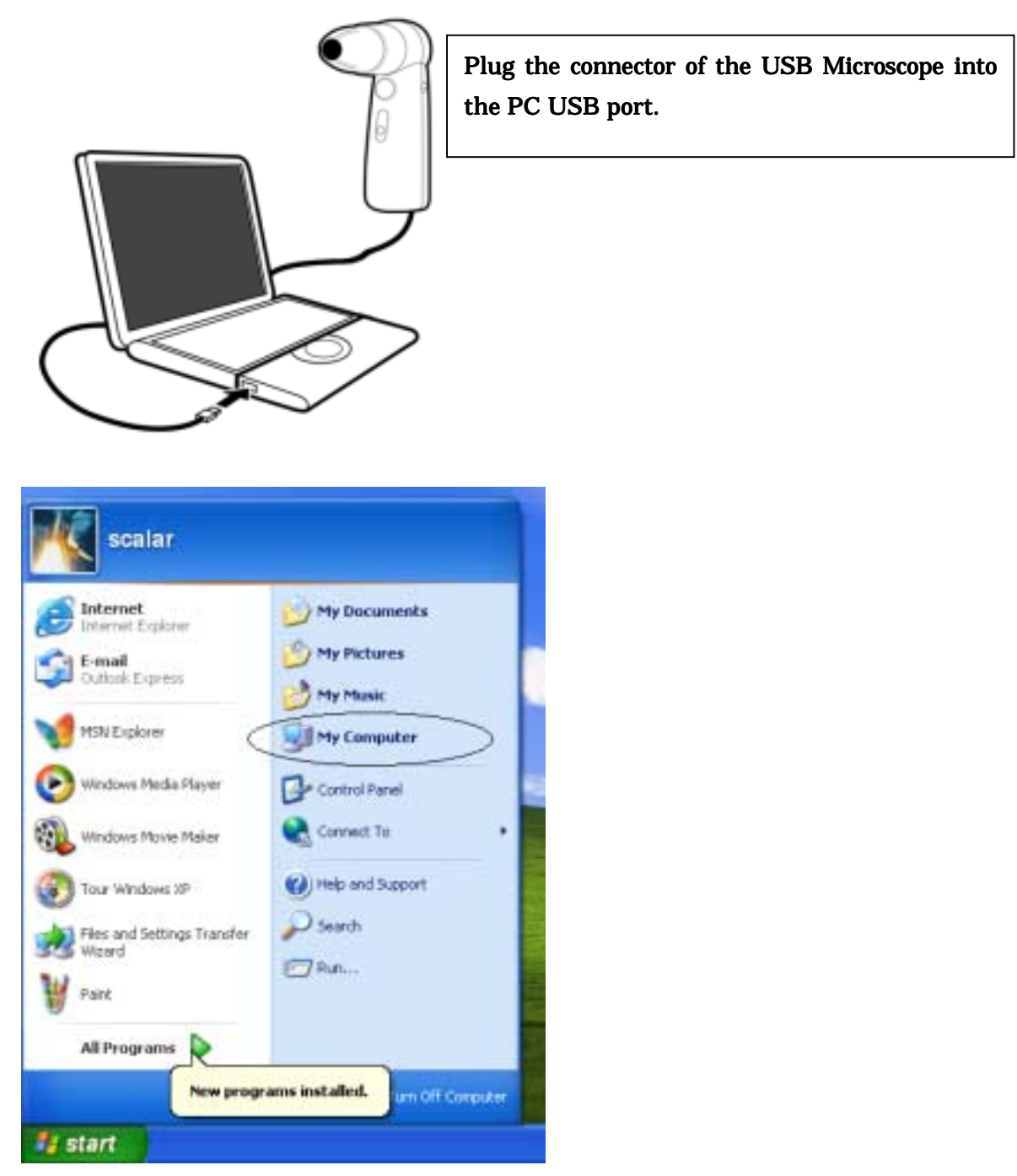

Click the **Start button** and choose **My Computer** from the menu.

Double-click My Computer, and you will see the following window.

Insert the CD-ROM with the driver file into your PC, and double-click **USB Shot Ver.1.30(E)**.

(Note) It is understood here that the driver file has been stored in the CR-ROM.

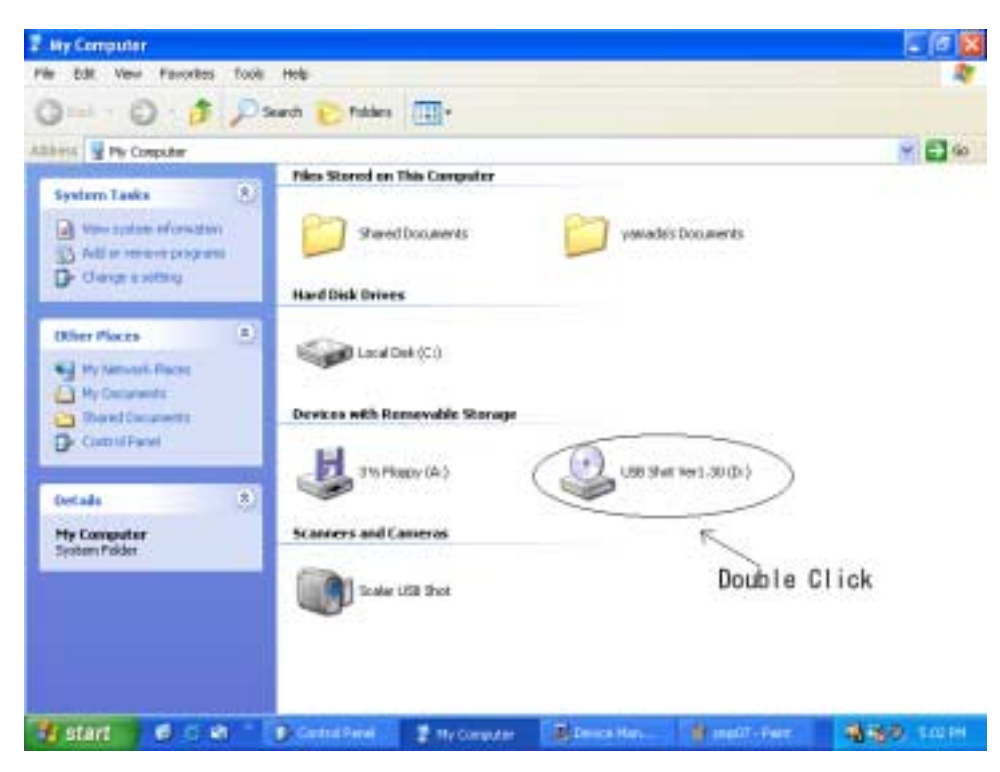

Click the folder with the **driver** 

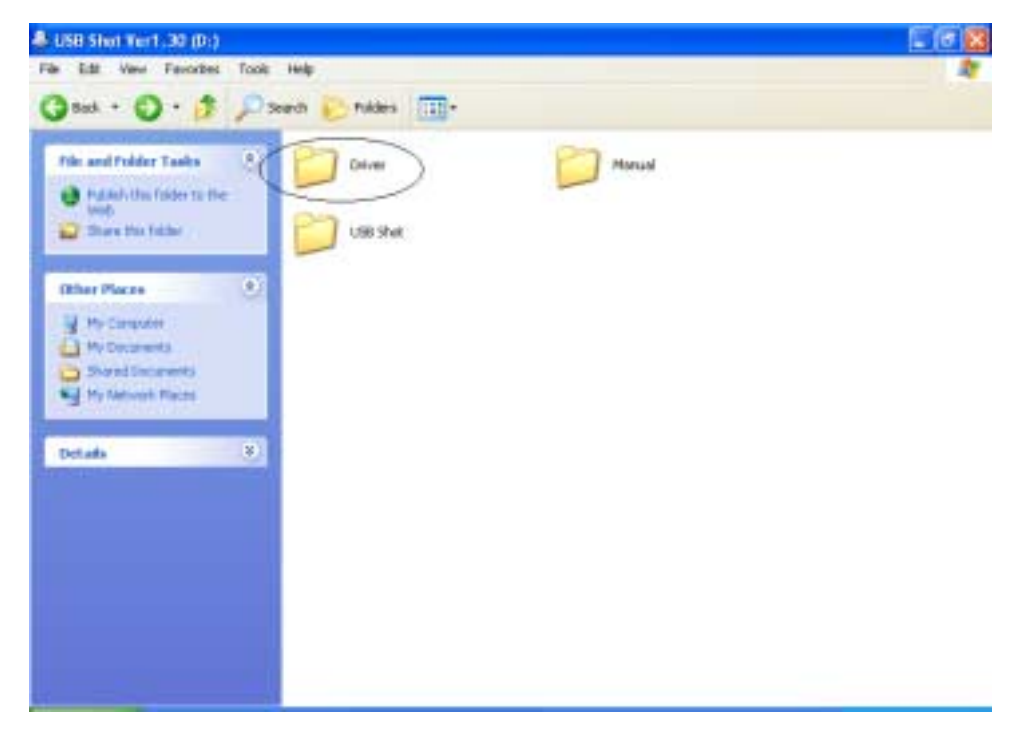

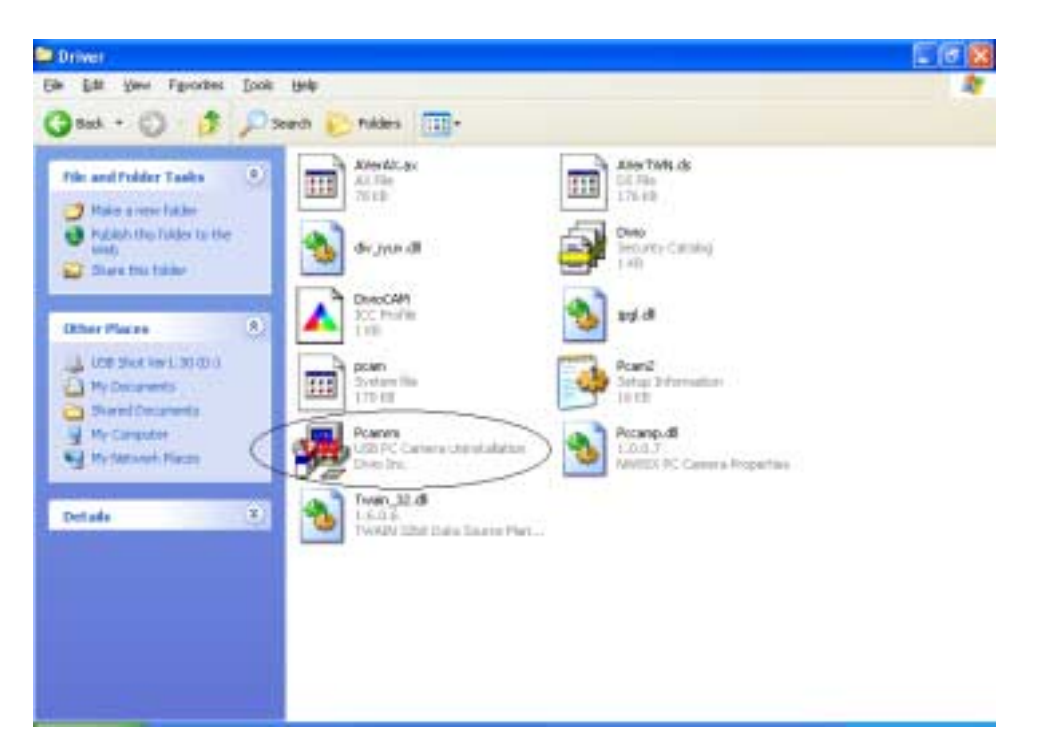

Click "Pcamrm" on the application file.

| PCam Uninstallation 🛛 🔀                              |
|------------------------------------------------------|
| Please plug in the USB camera before Uninstallation. |
|                                                      |
|                                                      |

If the above message appears, click "**OK**" button.

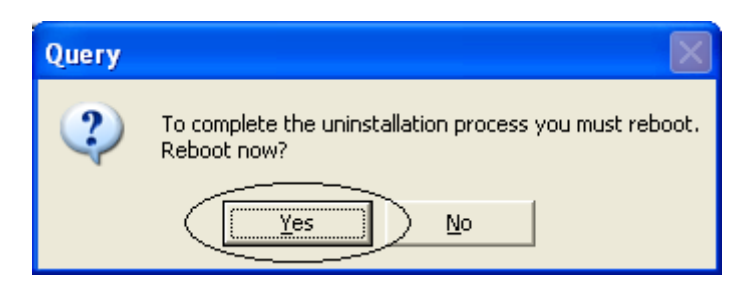

Click "Yes" button

Then rebooting begins, and so wait for some time until the PC starts up.

If you install a new driver, the following window appears when you connect the USB MicroScope with the PC. If you update the driver, the following window appears after rebooting.

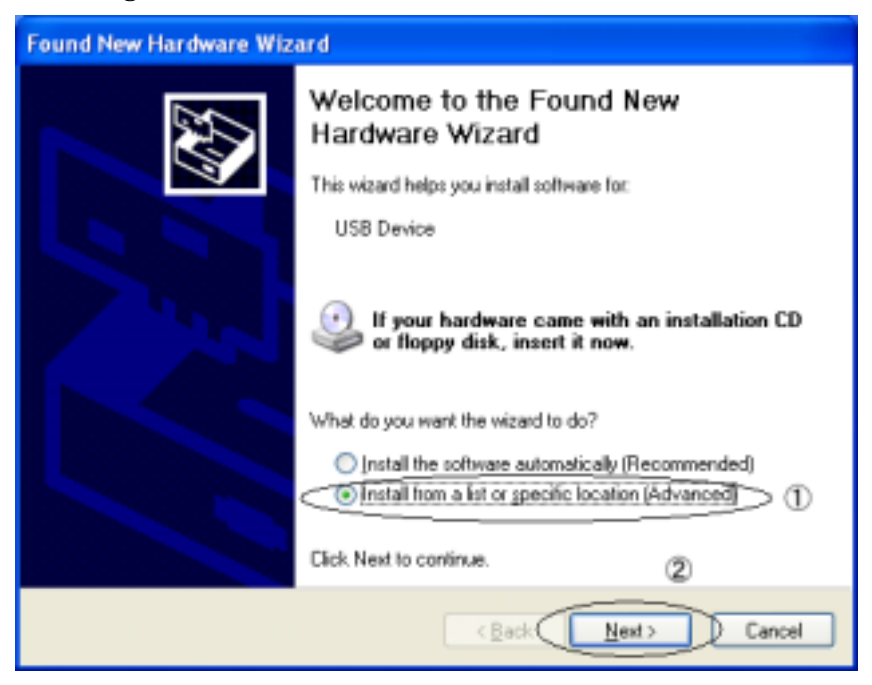

Then choose installation method.

When the above window appears, it is set to "Install the software automatically (Recommended)" and so choose to "Install from a list or specific location (Advanced)" (1). Then click "Next" (2).

| Found New Hardware Wizard                                                                                                    |  |  |  |  |
|----------------------------------------------------------------------------------------------------|--|--|--|--|
| Please choose your search and installation options.                                                                                                    |  |  |  |  |
| <ul> <li>Search for the best driver in these locations.</li> <li>Use the check boxes below to limit or expand the default search, which includes local paths and removable media. The best driver found will be installed.</li> <li>Search removable media (Roppy, CD-RDM)</li> <li>Include this location in the search:</li> <li>D:\Driver</li> </ul> |  |  |  |  |
| O Don't search. I will choose the driver to install.<br>Choose this option to select the device driver from a list. Windows does not guarantee that<br>the driver you choose will be the best match for your hardware.                                                                                                    |  |  |  |  |
| < <u>Back</u> Next> Cancel                                                                                                    |  |  |  |  |

If the above window appears, click " **Browse**" button.

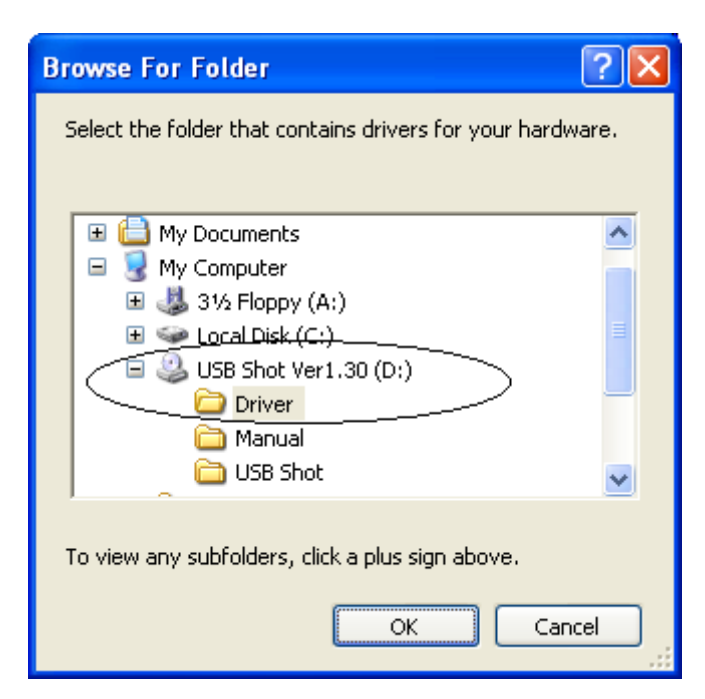

Designate the place where the drivers are. In this case, you choose the **driver** folder of the **CD-ROM**.

After choosing, click "OK" button.

| Found New Hardware Wizard                                                                                                    |   |  |  |
|----------------------------------------------------------------------------------------------------|---|--|--|
| Please choose your search and installation options.                                                                                                    |   |  |  |
| Search for the best driver in these locations.                                                                                                    |   |  |  |
| Use the check boxes below to limit or expand the default search, which includes local<br>paths and removable media. The best driver found will be installed.   |   |  |  |
| Search removable media (Roppy, CD-RDM)                                                                                                    |   |  |  |
| Include this location in the search:                                                                                                    |   |  |  |
| D:\Driver Browse                                                                                                    |   |  |  |
| O Don't search. I will choose the driver to install.                                                                                                    |   |  |  |
| Choose this option to select the device driver from a list. Windows does not guarantee that<br>the driver you choose will be the best match for your hardware. |   |  |  |
|                                                                                                    |   |  |  |
|                                                                                                    |   |  |  |
| < Back Next> Cancel                                                                                                    | ) |  |  |

If the above window appears, click "Next" button.

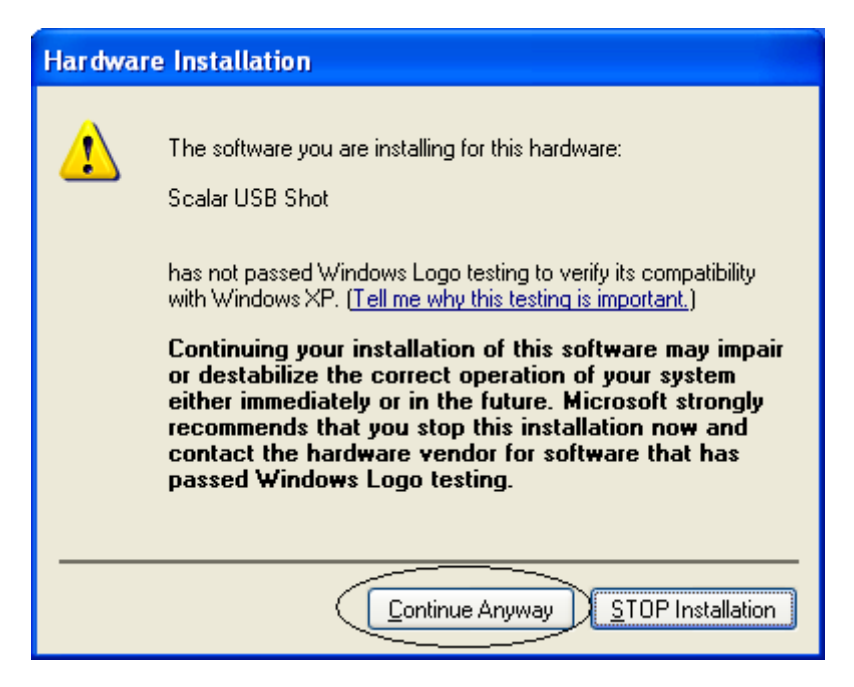

If the above message appears, click "**Continue Anyway**" button and the installation of the driver will start.

The screen at the time of actual installation

| Found New Hardware Wizard                  |                                      |  |  |
|--------------------------------------------|--------------------------------------|--|--|
| Please wait while the wizard installs the  | software                             |  |  |
| Scalar USB Shot                            |                                      |  |  |
| →<br>msh263.drv<br>T o C:\WINDOWS\System32 |                                      |  |  |
|                                            | < <u>B</u> ack <u>N</u> ext > Cancel |  |  |

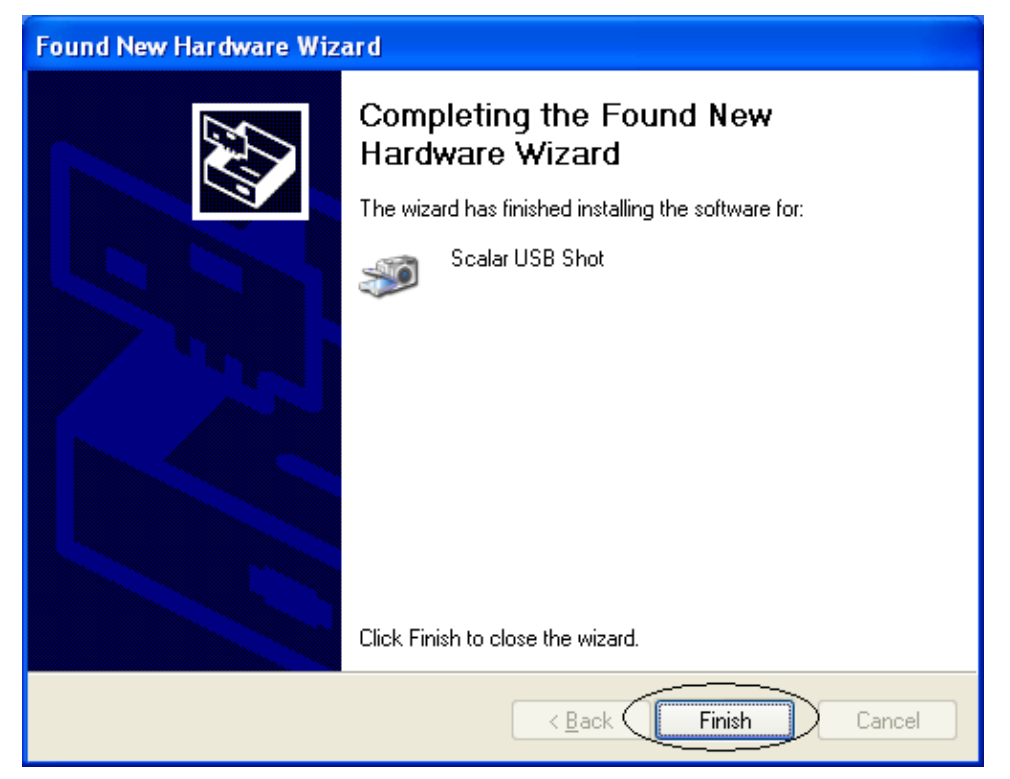

If the installation has completed, the above window will appears. Click "**Finish**" button This completes the installation of the driver.